Creating and Managing Carts in Bully Buy

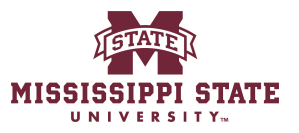

| 1 Navigate to <u>Bullybuy.msstate.edu</u>                                                                                       |
|----------------------------------------------------------------------------------------------------|
|                                                                                                    |
| 2 Click "Non-Catalog Item"                                                                                                    |
| I did a non-catalog item, but you would do the same if this was a direct pay                                                    |
| All ▼ Search (Alt+Q) Q 0.00 USD 📜 🌣 🍂                                                                                           |
|                                                                                                    |
| r Requester Dashboard                                                                                                    |
|                                                                                                    |
| Go to: Favorites   <u>Non-Catalog Item</u>   Quick Order Browse: Vendors   Categories   Contracts                               |
| Go to: Non-Catalog Item                                                                                                    |
|                                                                                                    |
| sage Board                                                                                                    |
| the new Mississippi State portal. All purchases for goods and services can be made here. Training guides can be accessed below. |
|                                                                                                    |
|                                                                                                    |

### Click the "Select Vendor" field.

| dd Non-Catalog Item<br>Existing Vendor |             |            |                |          |
|----------------------------------------|-------------|------------|----------------|----------|
| Select Vendor                          | ٩           |            |                |          |
| Product Description *                  | Catalog No. | Quantity ★ | Price Estimate | Packagin |
|                                        |             |            |                | EA       |
| 254 characters remaining               | **)         |            |                |          |
| dditional Details                      |             |            |                |          |
| dd Internal Attachments                |             |            |                |          |
|                                        |             |            |                |          |
|                                        |             |            |                |          |
|                                        |             |            |                |          |
|                                        |             |            |                |          |

| Add Non-Catalog Item                                                 | ATE       |            |                |           |
|----------------------------------------------------------------------|-----------|------------|----------------|-----------|
| Bulldog                                                              | < Q       |            |                |           |
| Bulldog Leftist Union at MSU<br>Bulldog Towing, LLC - Starkville, MS | talog No. | Quantity ★ | Price Estimate | Packaging |
| 254 characters remaining                                             |           |            |                | -         |
| Add Internal Attachments                                             |           |            |                |           |

| The Bulldog Club, Inc.             |                               | log Club, Inc. 🛛 🗙         |                |                      |
|------------------------------------|-------------------------------|----------------------------|----------------|----------------------|
| Fulfillment Address                |                               |                            | ~              | Distribution Methods |
| The Buildog Club, Inc. 🤵 - P.O. Bo | x BT, Mississippi State, Miss | issippi 39762 United State | es             |                      |
| Item                               |                               |                            |                |                      |
| Product Description $\star$        | Catalog No.                   | Quantity ★                 | Price Estimate | Packaging            |
| 254 characters remaining           |                               |                            |                | EA                   |
| Additional Details                 |                               |                            |                |                      |
| Add Internal Attachments           |                               |                            |                |                      |
| Add Internal Attachments           |                               |                            |                |                      |

| <b>6</b> Click "Save a    | nd Add Another" |                                 |          |
|---------------------------|-----------------|---------------------------------|----------|
|                           |                 |                                 |          |
|                           |                 |                                 | >        |
|                           |                 |                                 | <b>~</b> |
|                           |                 |                                 |          |
|                           |                 | Save Save And Add Another Close |          |
| e Source Justification is | Direct Pay      |                                 |          |
|                           | Forms           |                                 | ~        |
| nation Q                  |                 |                                 |          |

| The Bulldog Club, Inc.             | × Q The Bullo                  | log Club, Inc. 🛛 🗙         |                |                      |
|------------------------------------|--------------------------------|----------------------------|----------------|----------------------|
| Fulfillment Address                |                                |                            | ~              | Distribution Methods |
| The Buildog Club, Inc. 🤵 - P.O. Bo | ox BT, Mississippi State, Miss | issippi 39762 United State | es             |                      |
| tem                                |                                |                            |                |                      |
| Product Description $\star$        | Catalog No.                    | Quantity ★                 | Price Estimate | Packaging            |
| 254 characters remaining           |                                |                            |                | EA                   |
| Additional Details                 |                                |                            |                |                      |
| Add Internal Attachments           |                                |                            |                |                      |
| Add Internal Attachmente           |                                |                            |                |                      |

| 8 Click "Save" |                                         |                        |
|----------------|-----------------------------------------|------------------------|
| EA             | ~                                       |                        |
|                | >                                       |                        |
|                | ~                                       | ~                      |
|                |                                         |                        |
|                | Save Save And Add Another Close         |                        |
|                | Forms                                   | ~                      |
| nation Q       | IT Purchase Request Sole Source Request |                        |
|                | Powered by JA                           | GGAER   Privacy Policy |

| Click | "631.00 | USD" |
|-------|---------|------|
| CHER  | 001.00  | 050  |

|                          | All 🔻                 | Search (Alt+Q)          | ٩         | 631.00 USD            | ♡   <sup>220</sup> ≜ | 1 |
|--------------------------|-----------------------|-------------------------|-----------|-----------------------|----------------------|---|
| ccessfully added to cart |                       |                         | S         | hopping Cart 0.00 USD |                      |   |
| Dashboard                |                       |                         |           |                       |                      |   |
|                          |                       |                         | -         |                       |                      |   |
|                          |                       |                         |           |                       |                      |   |
|                          | Go to: Favorites   No | on-Catalog Item   Quick | Order Bro | owse: Vendors   Cat   | egories   Contracts  |   |
|                          |                       |                         |           |                       | Q                    |   |
|                          |                       |                         |           |                       |                      |   |
|                          |                       |                         |           |                       |                      | _ |
| rd                       |                       |                         |           |                       |                      | 2 |
|                          |                       |                         |           |                       |                      |   |

# Click "View My Cart"

| nr Dashboard Quantity: 2<br>Price: 508.00 USD II Checkout Checkout gories   Contract<br>Quantity: 1<br>Price: 123.00 USD II II Gories   Contract<br>631.00 USD Q | М         | y Cart (2024-11-05 SGC64 0                         | 1) |                          |          |                |
|----------------------------------------------------------------------------------------------------|-----------|----------------------------------------------------|----|--------------------------|----------|----------------|
| T-shirt<br>Quantity: 1<br>Price: 123.00 USD                                                                                                    | Dashboard | Short<br>Quantity: 2<br>Price: 508.00 USD          | 亩  | View My Cart<br>Checkout |          |                |
| 631.00 USD Q                                                                                                    |           | <b>T-shirt</b><br>Quantity: 1<br>Price: 123.00 USD | 亩  |                          | gorie    | es   Contracts |
| ard                                                                                                    |           |                                                    |    | 631                      | 1.00 USD | Q              |
|                                                                                                    |           |                                                    |    |                          |          | -              |
|                                                                                                    | rd        |                                                    |    |                          |          |                |

## Click here.

|                |            |             | All ▼ Se   | earch (Alt+Q) | Q 631.00 USD 📜 🤇   | ? ⊨22 🔺 👤     |
|----------------|------------|-------------|------------|---------------|--------------------|---------------|
|                |            |             |            | Ð             | Assign Cart Procee | d To Checkout |
|                |            |             |            |               | Summary            | →             |
|                |            |             |            | Q             | Details            | >             |
|                |            |             |            | _             | Total (631.00 USD) | >             |
|                |            |             |            | Select All 💌  |                    |               |
|                |            |             |            | … 🗆           |                    |               |
|                |            |             |            |               |                    |               |
| Size/Packaging | Unit Price | Quantity    | Ext. Price |               |                    |               |
| EA             | 123.00     | 1 <b>EA</b> | 123.00     | … 🗆           |                    |               |

| <b>12</b> Click "Create New Cart   | "                    |                                        |         |
|------------------------------------|----------------------|----------------------------------------|---------|
|                                    | All ▼ Search (Alt+Q) | Q 631.00 USD 📜 🗢 🏴                     | 1       |
|                                    | <del>8</del>         | Assign Cart Proceed To Checkout        |         |
|                                    |                      | Empty Cart                             |         |
|                                    |                      | Create New Cart                        | → <br>> |
|                                    | Q                    | View Carts                             | >       |
|                                    | Select All 👻         | View Cart history                      |         |
|                                    | … 🗆                  | See configuration for this requisition |         |
|                                    |                      |                                        |         |
| Size/Packaging Unit Price Quantity | Ext. Price           |                                        |         |
| EA 123.00 1 EA                     | A 123.00 ··· 🗌       |                                        |         |
|                                    |                      |                                        |         |

#### 13 Click "View Carts"

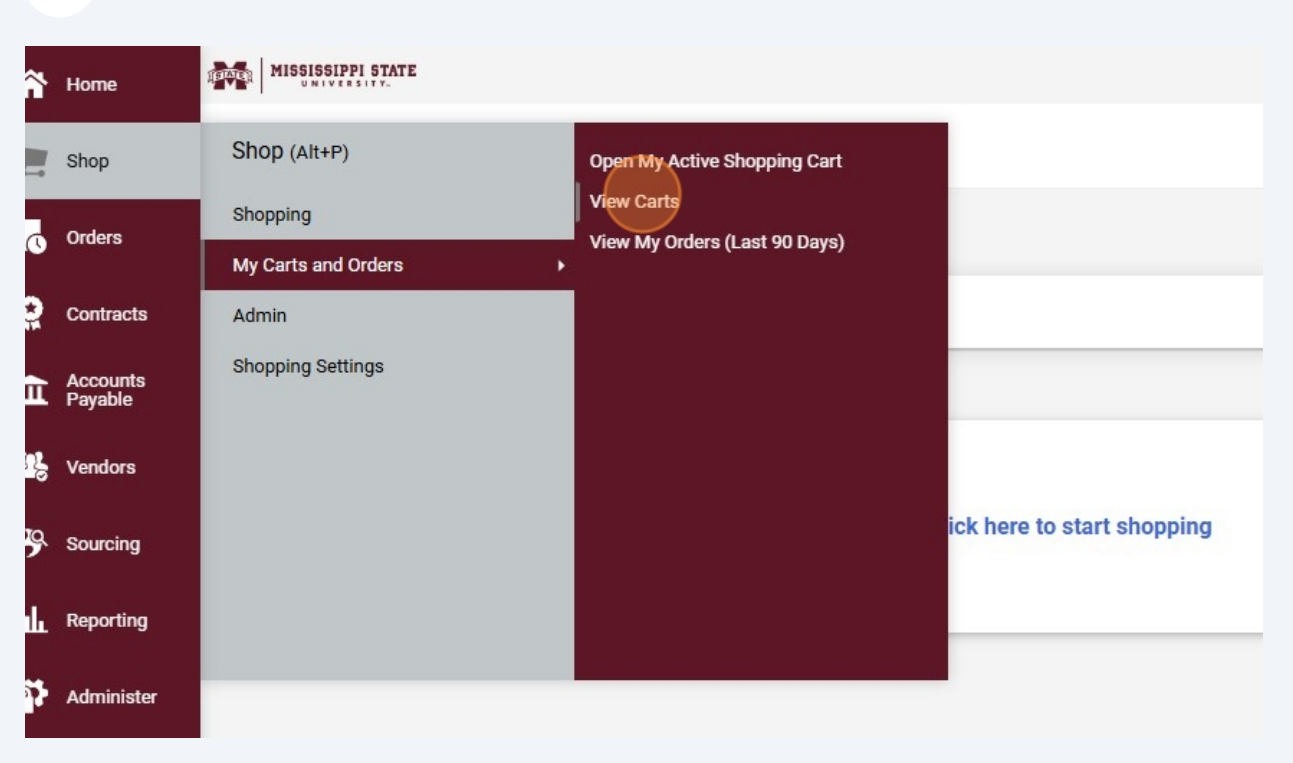

#### **14** Click this button.

| linear and the second | handstand      | line of the | 1         |
|-----------------------|----------------|-------------|-----------|
| Cart Description      | Date Created 🔺 | Total 🗠     | Action    |
|                       | 11/5/2024      | 631.00 USE  | View -    |
|                       | 11/5/2024      | 0.00 USE    | Show menu |

| 15 | Click "Activate" |
|----|------------------|
|    |                  |

| ourrecomption | Date Created | Total 🛆    | Action   |
|---------------|--------------|------------|----------|
|               | 11/5/2024    | 631.00 USD | View 💌   |
|               | 11/5/2024    | 0.00 USD   | View     |
|               |              |            | Activate |

16 Click here.

| Out Description  | Data Grandadi v | Table 6    | Anting    |
|------------------|-----------------|------------|-----------|
| Cart Description | 11/5/2024       | 10tal A    | Action    |
|                  | 11/5/2024       | 631.00 USD | View      |
|                  | 11/5/2024       | 0.00 USD   | Show menu |

### 17 Click "View"

| Cart Description | Date Created | Total 🛆    | Action |
|------------------|--------------|------------|--------|
|                  | 11/5/2024    | 631.00 USD | View   |
|                  | 11/5/2024    | 0.00 USD   | View   |
|                  |              |            | Delete |

### **18** Click this button.

|                |            | 12          | All - S    | earch (Alt+Q) | ٩ | 631.00 USD 📜 🗢 🖡       | 228 🔺 👤  |
|----------------|------------|-------------|------------|---------------|---|------------------------|----------|
|                |            |             |            | Chan          |   | Assign Cart Proceed To | Checkout |
|                |            |             |            |               |   | ummary                 | ÷        |
|                |            |             |            | Q             |   | Details                | >        |
|                |            |             |            |               |   | Total (631.00 USD)     | >        |
|                |            |             |            | Select All    |   |                        |          |
|                |            |             |            | …             |   |                        |          |
|                |            |             |            |               |   |                        |          |
| Size/Packaging | Unit Price | Quantity    | Ext. Price |               |   |                        |          |
| EA             | 123.00     | 1 <b>EA</b> | 123.00     | 🗌             |   |                        |          |
|                |            |             |            |               |   |                        |          |

#### **19** Click "Create New Cart"

|                               | All 👻            | Search (Alt+Q) | ٩   | 631.00 USD 📜        | ♡  × <sup>228</sup> |     |
|-------------------------------|------------------|----------------|-----|---------------------|---------------------|-----|
|                               |                  | <del>8</del>   |     | Assign Cart         | Proceed To Check    | out |
|                               |                  |                | Em  | pty Cart            |                     | _   |
|                               |                  |                | Cre | eate New Cart       |                     | - · |
|                               |                  | ٩              | Vie | ew Carts            |                     |     |
|                               |                  | Select All 💌   | Vie | ew Cart return mess | sage(s)             |     |
|                               |                  |                | Vie | ew Cart history     |                     |     |
|                               |                  | …              | Se  | e configuration for | this requisitio     | n   |
|                               |                  |                |     |                     |                     |     |
| ize/Packaging Unit Price Quar | ntity Ext. Price | •              |     |                     |                     |     |
| A 123.00                      | 1 EA 123 00      |                |     |                     |                     |     |
|                               | TEA 123.00       |                |     |                     |                     |     |

#### 20 Click "View Carts"

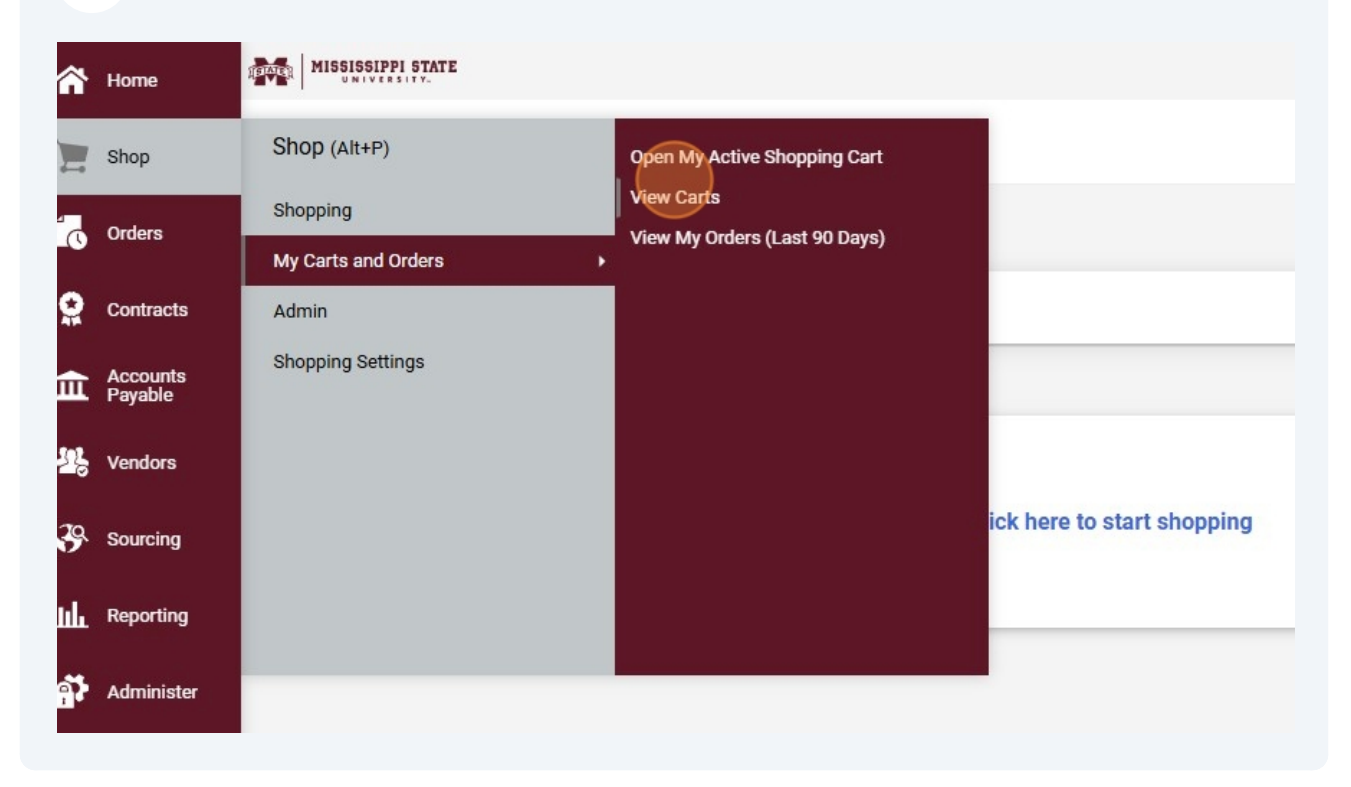

### 21 Click this button.

| Cart Description | Date Created | Total      | Action    |
|------------------|--------------|------------|-----------|
| Cart Description | Date Created |            | Action    |
|                  | 11/5/2024    | 631.00 USD | View 🔻    |
|                  | 11/5/2024    | 0.00 USD   | View 💌    |
|                  | 11/5/2024    | 0.00 USD   | Show menu |

## 22 Click "Delete"

| ourrocomption |           |            | Action   |
|---------------|-----------|------------|----------|
|               | 11/5/2024 | 631.00 USD | View 💌   |
|               | 11/5/2024 | 0.00 USD   | View 💌   |
|               | 11/5/2024 | 0.00 USD   | View     |
|               |           |            | Activate |
|               |           |            | Delete   |
|               |           |            |          |
|               |           |            |          |
|               |           |            |          |
|               |           |            |          |